## 2022 年度 ①生徒所有端末(BYOD)キッティング手順

# (Windows11、自宅編)

| 作成者: | 山梨県教育委員会  |
|------|-----------|
| 作成日: | 2022/6/17 |
| 版番号: | 0.1       |

| 改訂履歴                                   | 2  |
|----------------------------------------|----|
| 概要と事前準備                                | 3  |
| 1.生徒所有端末初期設定(想定作業時間:20 分)              | 4  |
| 2.Office アプリケーションのインストール (想定作業時間:20 分) | 12 |

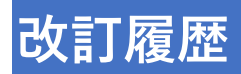

| 改訂日        | 版番号 | 頁 | 改訂内容 |
|------------|-----|---|------|
| 2022/06/17 | 0.1 |   | 初版制定 |
|            |     |   |      |
|            |     |   |      |
|            |     |   |      |
|            |     |   |      |
|            |     |   |      |
|            |     |   |      |
|            |     |   |      |
|            |     |   |      |
|            |     |   |      |
|            |     |   |      |
|            |     |   |      |
|            |     |   |      |
|            |     |   |      |
|            |     |   |      |
|            |     |   |      |
|            |     |   |      |
|            |     |   |      |
|            |     |   |      |
|            |     |   |      |
|            |     |   |      |

#### 概要と事前準備

● 概要

EC サイト以外から購入した生徒所有端末を、自宅で初期設定するためのマニュアルです。

● 事前準備

以下のものがそろっていることを確認します。

□ EC サイト以外から購入した生徒所有端末

□ OS のバージョンが Windows 11 Pro もしくは Windows 11 Pro Education であること OS のバージョンが Windows 11 Home の場合は、購入した端末のマニュアルに従い初期セットアップを実施後、別紙 「生徒所有端末 OS アップグレード手順(Kivuto)」に従い OS をアップグレードするようにしてください。 その後「⑩生徒所有端末(BYOD 初期セットアップ済み端末)キッティング手順(Windows11、自宅編)」に従い設定を実施してください。

□ 学校から配布された各種アカウント情報の通知書類

□ 自宅の無線 LAN への接続情報(ネットワーク名、パスワード等)

### 1.生徒所有端末初期設定 (想定作業時間:20分)

| (1) | 生徒所有端末を開梱し、AC アダプタを接続します。                                 |                         |
|-----|-----------------------------------------------------------|-------------------------|
| (2) | 生徒所有端末の電源ボタンを押します。                                        |                         |
| (3) | しばらくすると、言語選択画面が表示されますので、「日                                |                         |
|     | 本語」を選択し「はい」をクリックします。                                      | 日本語                     |
|     |                                                           | English (United States) |
|     |                                                           | Hello<br>(6)yg          |
|     |                                                           |                         |
|     |                                                           |                         |
|     |                                                           |                         |
| (4) | [国または地域はこれでよろしいですか?]画面が表示<br>されますので、「日本」を選択し「はい」をクリックします。 | 国または地域はこれでよろしいですか?      |
|     |                                                           | 中国                      |
|     |                                                           | 南アフリカ<br>南スーダン          |
|     |                                                           | 南部                      |
|     |                                                           |                         |
|     |                                                           | 米酸サモア                   |
|     |                                                           | 米領バージン捕島                |
|     |                                                           |                         |

| (5) | [これは正しいキーボードレイアウトまたは入力方式ですか?]画面が表示されますので、「はい」をクリックします。  |   | これは正しいキーボード レイアウトまた<br>は入力方式ですか?<br>JROFATH F レイアウトモ使用する場合は、次で追加できます。<br>Moroaoft IME |
|-----|---------------------------------------------------------|---|---------------------------------------------------------------------------------------|
| (6) | [2つ目のキーボードレイアウトを追加しますか?]画面が<br>表示されますので、「スキップ」をクリックします。 | ¢ | 2 つ目のキーボード レイアウトを追加しますか?                                                              |

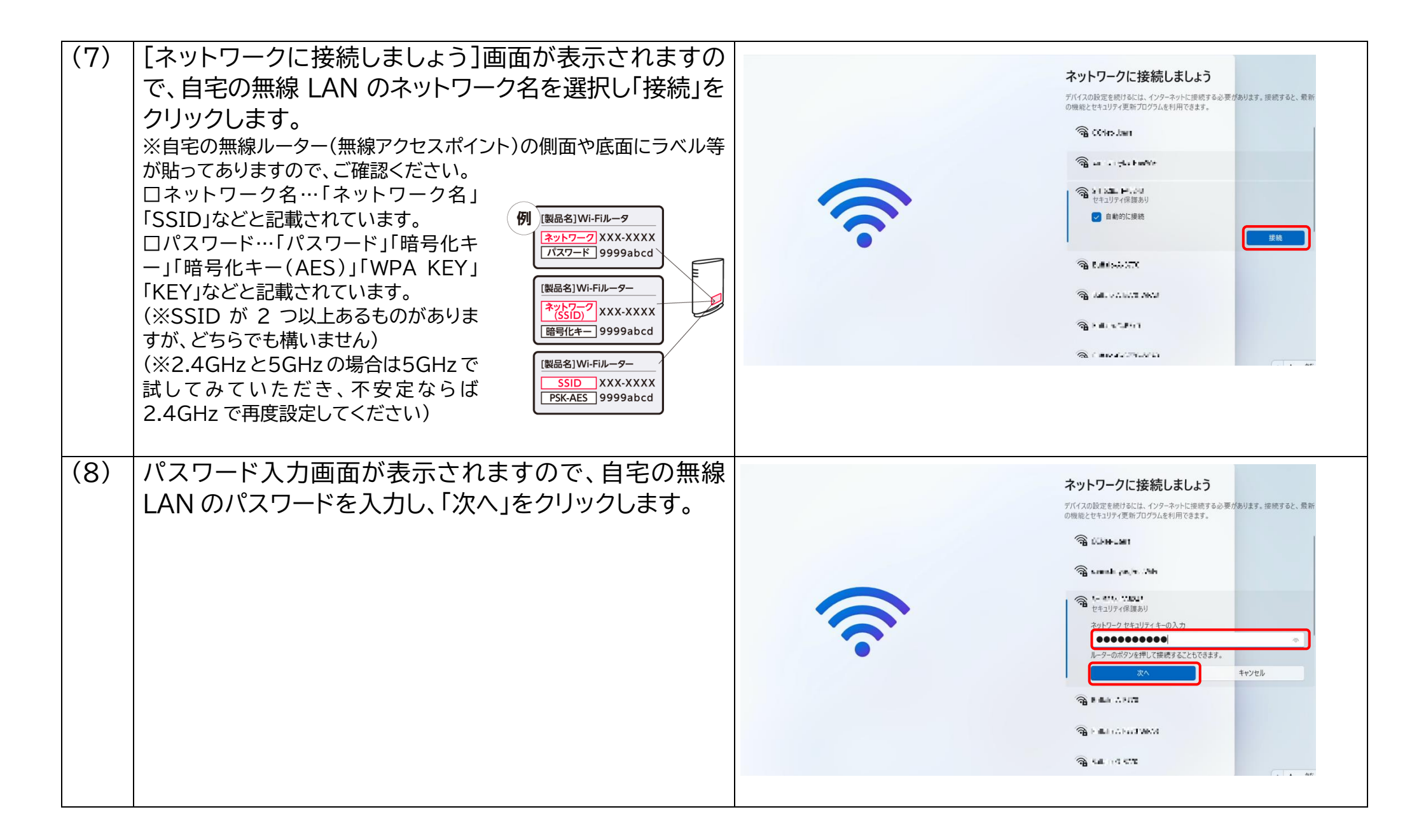

| (9)  | 無線 LAN に接続出来たら、「次へ」をクリックします。<br>(※接続出来ない場合は、お使いの無線ルーター(無線アクセスポイント)<br>の取扱説明書やホームページなどをご確認いただくか、メーカーにお問<br>い合わせください。) |                                                                                                    | / 接続すると、最新<br>①<br>のを従量動課<br>。<br>切断 |
|------|----------------------------------------------------------------------------------------------------|----------------------------------------------------------------------------------------------------|--------------------------------------|
| (10) | [ライセンス契約をご確認ください。]画面が表示されま<br>すので「同意」をクリックします。                                                                       | ライセンス契約をご確認ください。 最終更新: 2021年6月 マイクロソフト ソフトウェア ライセンス集頂 Windows オペレーティング システム おどの生間読い様相の第年のある仲裁 および集団所記の権利放棄に関する集項をご確認くだ さい、この規定は、紛争を解決する方法に影響を及ぼします。 このたびはマイクロソフトをお選びいただきありがとうございます。 |                                      |

| <ul> <li>(11) 端末名を設定します。</li> <li>[デバイスに名前を付けましょう]画面が表示されますので、通知書の2. BYOD 端末の名称にある「端末名」を入力し「次へ」をクリックします。</li> <li>※日本語入力が有効な場合、キーボードの左上の「半角/全角」キーを押し、日本語入力を解除します。特に"-<br/>"(ハイフン)を入力する際に、全角の"—"で入力しないよう注意してください。</li> <li>※端末名は間違いのないように入力してください。指定された端末名以外を入力した場合、端末が正常に動作しない場合があります。</li> </ul>                                                                                            | デバイスに名前を付けましょう         他のデバイスから接触するときに臨時に認識できる一意の名前を付けてくたっと接触するときにになった。         いただだであった。         ジロインが可起動します。         *、ほどままでん         *、ほどままでん         *、ほどままでん         *、ほどままでん         *、ほどままでん         *、などのの特殊文字は使用できません         *ハロミード・・・・         *ハロミード・・・         *ハロミード・・・                                                                                                    |
|----------------------------------------------------------------------------------------------------|----------------------------------------------------------------------------------------------------|
| <ul> <li>(12) [このデバイスをどのように設定しますか?]画面が表示<br/>されるので、「職場または学校用に設定する」を選択し<br/>「次へ」をクリックします。</li> <li>※この画面が表示されず、「アカウントを追加しましょう」<br/>画面が表示された場合、お使いの端末の OS が<br/>Windows11Home であると思われます。</li> <li>その場合は端末付属のマニュアルに沿って初期セットア<br/>ップを行い、その後「生徒所有端末 OS アップグレード手<br/>順(Kivuto)」に従い OS のアップグレードを行い、その<br/>後「⑩生徒所有端末(BYOD 初期セットアップ済み端末)<br/>キッティング手順(Windows11、自宅編)」に従いセット<br/>アップを実施します。</li> </ul> | COFFCFACをCOように設定しますか?<br>COFFCFACをCOように設定しますか?<br>COFFCFACをCOように設定しますか?<br>Alt Microsoft アウントきまれい、COFFCFACを<br>たいまりまた。<br>たいます、<br>Marcharter<br>たいます、<br>していたいた構成のリンースにな<br>たいます。<br>していたいた構成のリンースにな<br>たいます。<br>していたいた構成のリンースにな<br>たいます。<br>していたいた構成のリンースにな<br>たいます。<br>していたいた構成のリンースにな<br>たいます。<br>していたいた構成のリンースにな<br>たいます。<br>していたいた構成のリンースにな<br>たいます。<br>していたいた構成のリンースにな<br>たいます。<br>していたいた構成のリンースにな<br>たいます。<br>していたいた構成のリンースにな<br>たいます。<br>していたいた構成のリンースにな<br>たいます。<br>していたいた構成のリンースにな<br>たいます。<br>していたいた構成のリンースにな<br>たいます。<br>していたいた構成のリンースにな<br>たいます。<br>していたいた構成の<br>していたいた構成の<br>していたいた<br>になります。<br>していたいた<br>になりたます。<br>していたいた<br>になりたます。<br>していたいた<br>になりたます。<br>していたいた<br>になりたます。<br>していたいた<br>になりたます。<br>していたいた<br>になりたます。<br>していた<br>していた<br>し<br>していた<br>していた<br>してい<br>してい<br>し |

| (13) | [職場または学校向けに設定しましょう]画面が表示され<br>たら配布されたアカウント通知の1.Microsoftアカウン<br>ト欄にある「ID」を入力し「次へ」をクリックします。<br>※日本語入力が有効な場合、キーボードの左上の「半角/全角」キーを押<br>し、日本語入力を解除します。      | ÷  | 職場または学校向けに設定しましょう<br>この情報を使用してデバイスにサインインします。<br>Microsoft<br>サインイン<br>********************************** |
|------|----------------------------------------------------------------------------------------------------|----|----------------------------------------------------------------------------------------------------|
|      |                                                                                                    | 10 | <u> </u>                                                                                                 |
| (14) | 「パスワードの入力」へ、配布されたアカウント通知の<br>1.Microsoft アカウント欄にある「仮パスワード」を入力<br>し「サインイン」をクリックします。<br>※既に仮パスワードを変更済みの生徒は、新パスワードを入力してくだ<br>さい。                          | ¢- | 職場または学校向けに設定しましょう<br>CoG幅を使用してデバイスにサインインします。<br>Microsoft<br>プロフードの入力<br>JCQフードをおれたほら                    |
| (15) | [デバイスのプライバシー設定の選択]画面が表示されま<br>すので「同意」をクリックします。<br>※「次へ」をクリックすると、画面がスクロールします。再<br>度クリックすると、さらに画面がスクロールします。3回目<br>のクリックでさらに画面がスクロールし、「同意」ボタンが<br>表示されます。 | 85 | Find Canadian Contract の この この この この この この この この この この この この こ                                           |

| (16) | 「同意」ボタンをクリックします。             |                                                                                                    |
|------|------------------------------|----------------------------------------------------------------------------------------------------|
|      |                              | デバイスのプライバシー設定の選択                                                                                                    |
|      |                              | Microsoft では、ユーザーによる設定に従ってプライバシーを管理し<br>ます。設定を選択し、 同意 を選択して保存してください。これらの<br>設定はいつでも変更できます。                                                                                                    |
|      |                              | <ul> <li>(3) (3) (3) (3) (3) (3) (3) (3) (3) (3)</li></ul>                                                                                                    |
|      |                              | ルムローのカイ<br>アプリが広告開設子を使用して、アプリプロパイターのプライバ<br>シーボリシーに従って、よりカスタマイズされた広告を提供でき<br>ストンドレーます。                                                                                                    |
|      |                              |                                                                                                    |
|      |                              | 上記の設定や、Microsoft Defender SmartScreen の機能、間違す<br>るデータの転送と使用方法を確認するには、詳細情報を選択しま<br>す。                                                                                                    |
|      |                              | 詳細情報                                                                                                    |
|      |                              | 66 -                                                                                                    |
| (17) | [こんにちは]画面が表示されます。            |                                                                                                    |
|      | その後、右図のようなWindowsの初期設定画面が順次  |                                                                                                    |
|      | 表示されますので、しばらくお待ちください。(5~15 分 |                                                                                                    |
|      | 程度)                          | これには数分かかる場合があります。<br>RESIGNERT RESignation Control Control Con |
|      |                              |                                                                                                    |
|      |                              |                                                                                                    |
|      |                              |                                                                                                    |
|      |                              |                                                                                                    |
|      |                              |                                                                                                    |
|      |                              | すべての準備ができていることを確認しています。                                                                                                    |
|      |                              |                                                                                                    |
|      |                              |                                                                                                    |
|      |                              |                                                                                                    |

| (18) | Windows のデスクトップ画面が表示されます。                                                                                                    |  |
|------|----------------------------------------------------------------------------------------------------|--|
| (19) | しばらく(10 分程度。ただし、回線状況等によりさらに時<br>間がかかる場合があります。)し、デスクトップ上に以下ア<br>イコンが表示されることを確認します。<br>・Chrome<br>また、タスクバー上に、以下アイコンが表示されているこ<br>とも確認します。<br>・ISGC     |  |
|      | (もし表示されていない場合は、端末名が間違っている<br>可能性があります。「⑩生徒所有端末(BYOD 初期セット<br>アップ済み端末)キッティング手順(Windows11、自宅<br>編)」の手順(8)から(12)まで行い、しばらく待った後、<br>再度上記のアイコンを確認してください。) |  |
| (20) | 以上で、生徒所有端末初期設定は完了です。                                                                                                    |  |

#### 2.Office アプリケーションのインストール (想定作業時間:20 分)

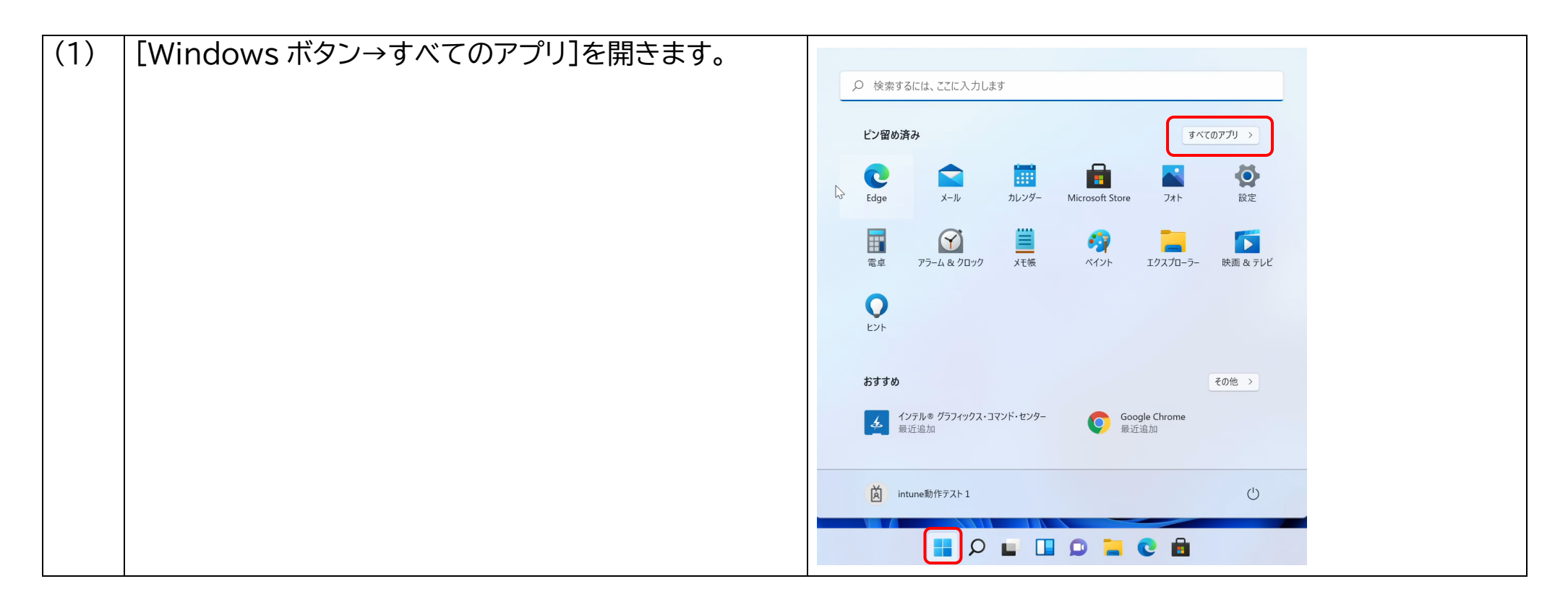

| (2) | 「Office」をクリックします。                               |                                                                                                    |  |
|-----|-------------------------------------------------|----------------------------------------------------------------------------------------------------|--|
| ~_/ | ※一覧に表示されていない場合は、下へスクロールして                       |                                                                                                    |  |
|     | ください。                                           | すべてのアナリ<br>で Microsoft Solitaire Collection<br>一 Microsoft Store<br>① Microsoft Teams<br>④ Microsoft Teams<br>④ Microsoft Taams<br>④ Microsoft TaaTA<br>④ Microsoft TaaTA<br>() Microsoft TaaTA<br>() Microsoft TaaTA<br>() Microsoft TaaTA<br>() |  |
| (3) | Office ホームページが開くので、「Office のインストー<br>ルをクリックします。 | <ul> <li> <ul> <li></li></ul></li></ul>                                                                                                    |  |

| (4) | 「Office 365 アプリ」をクリックします。    | Office – $\Box$ X                                                                                                    |
|-----|------------------------------|----------------------------------------------------------------------------------------------------|
|     |                              | P @ ? A                                                                                                    |
|     |                              | <ul> <li>CACC5は</li> <li>BLE使ったファイル ピン留め 自分と共有</li> <li>Wite 04/2ストール </li> <li>Wite 05 アブリ</li> <li>Office 365 アブリ</li> <li>Office 365 Point</li> <li>Office 365 Point</li> <li>Office 365 Point</li> <li>Office 3</li></ul> |
| (5) | 開くアプリ(ブラウザ)を選択し、OK をクリックします。 | どのアプリで開きますか?<br>このアプリを今後も使う                                                                                                    |

| (6) | 右記画面が表示された場合は、「はい」をクリックします。 | ユーザーアカウント制御       ×         このアプリがデバイスに変更を加えることを許可しますか?         Microsoft Office         確認済みの発行元: Microsoft Corporation<br>ファイルの入手先: このコンピューター上のハードドライブ         詳細を表示         はい       いいえ |
|-----|-----------------------------|----------------------------------------------------------------------------------------------------|
| (7) | しばらくすると右記画面が表示されます。         | Microsoft × Notest Control (Notestand) Notest Control (Notestand) Office をダウンロードする間、オンラインのままお待ちください For Solution (Notestand) For Solution (Notestand) For Solution (Notestand)              |

| (8) | [すべて完了です。Office はインストールされました]<br>画面が表示されると、インストールは終了です。「閉じ<br>る」をクリックします。                                             | すべて完了です。Office はインストールされました。<br>関ビる(C)                                                                                                    |
|-----|----------------------------------------------------------------------------------------------------|----------------------------------------------------------------------------------------------------|
| (9) | Office(Excel、Word、PowerPoint の何れか)を起<br>動し、Office365のアカウントでログインします。<br>以降「Excel」にて説明します。<br>[Windows ボタン→Excel]を開きます。 | $P$ Performance $P \times COPTI$ $P \times COPTI$ $P \times COPTI$ $P \oplus P$ $P \oplus P$ $P \times COPTI$ $P \oplus P$ $P \oplus P$ $P \times P$ $P \times P$ $P \oplus P$ $P \oplus P$ |

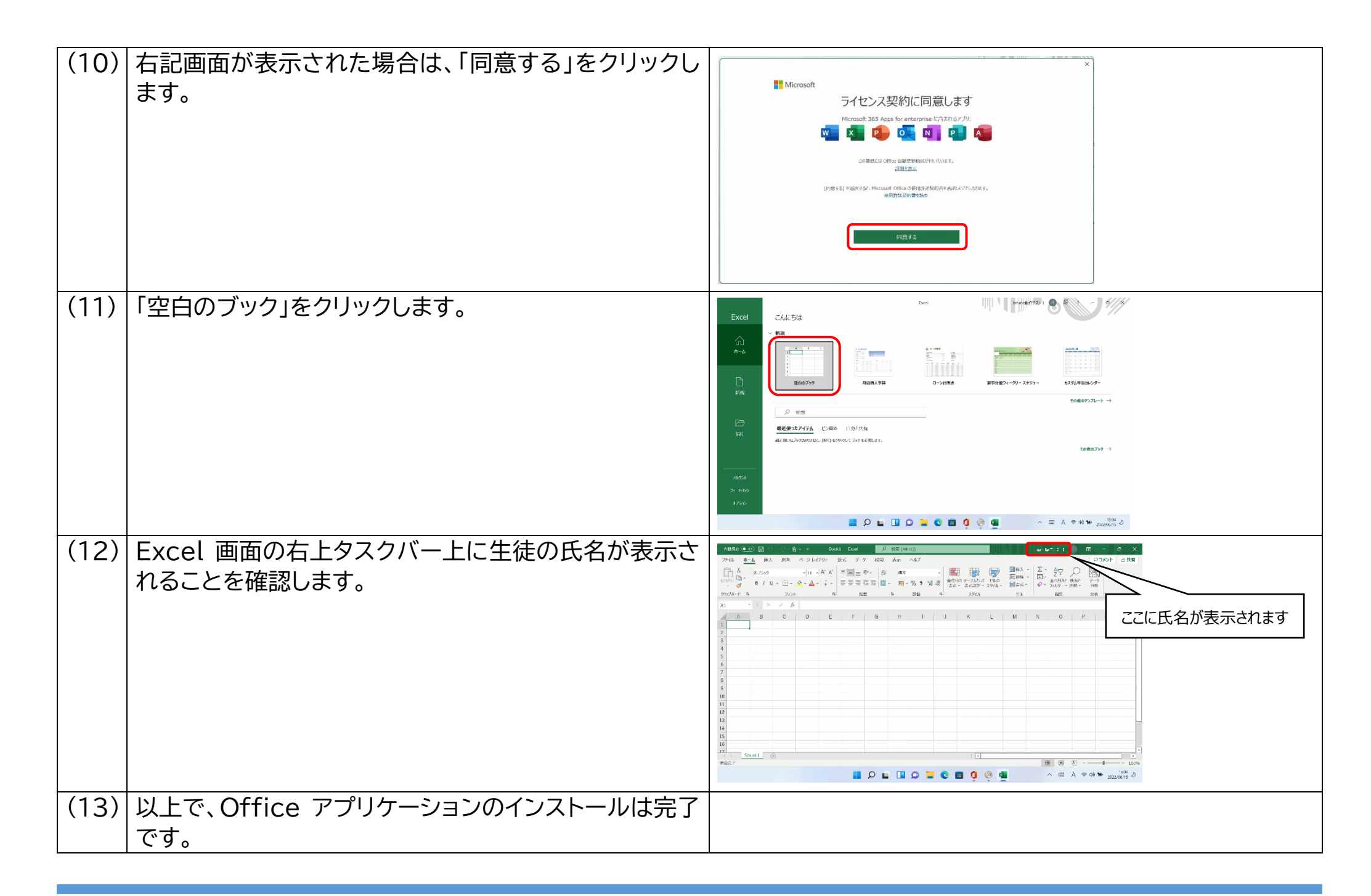